# Créer une couleur

## 1 - Aller dans Products > Colors

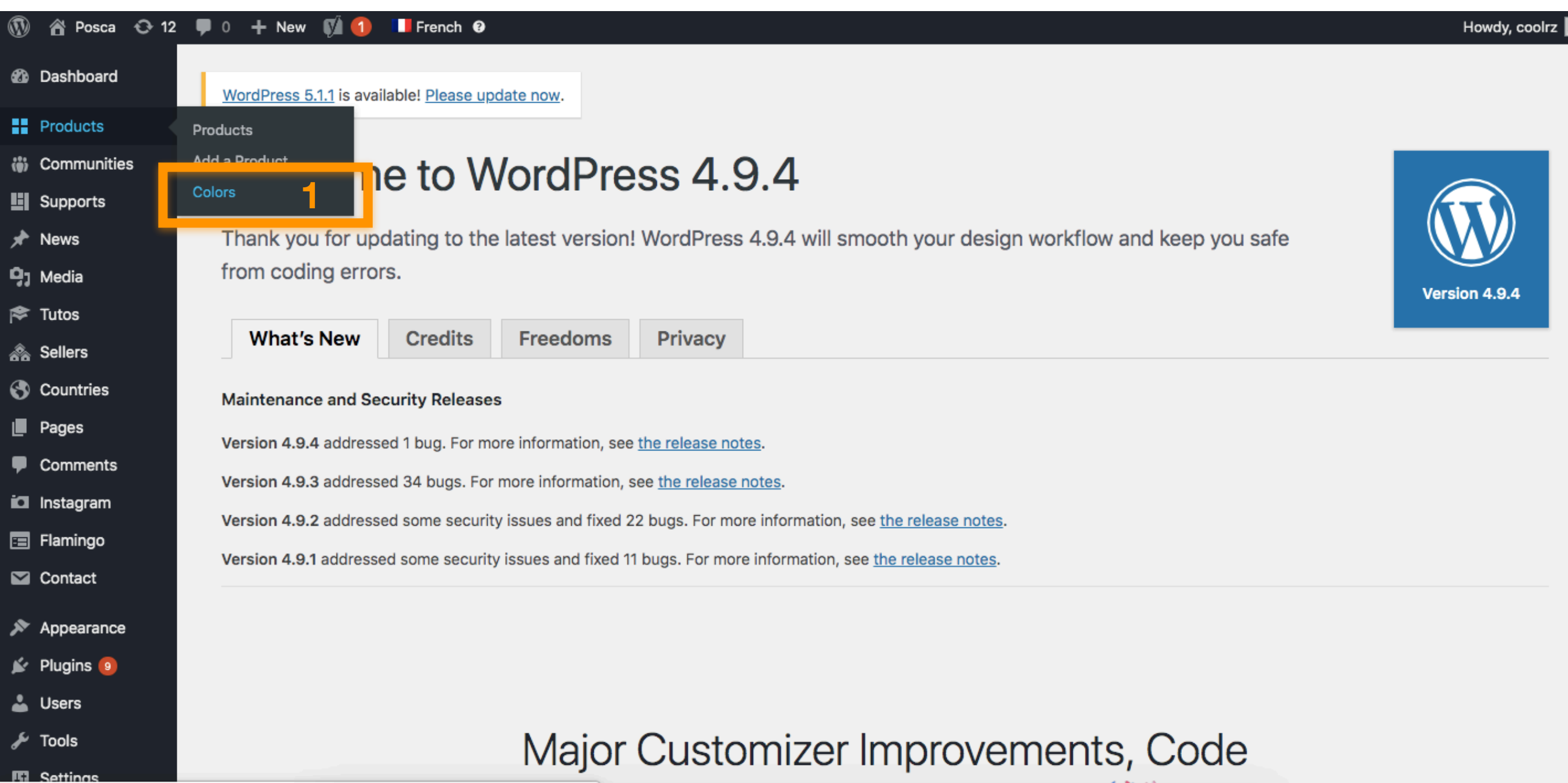

https://www.posca.com/wp-admin/edit-tags.php?taxonomy=colors&post\_type=product

Enner Ole e el timer, e re el Marrel 🎬

## 1 - Remplir le nom dans le champs name 2 - Lui attribuer un parent (CLASSIQUES / PAILLETÉES / FLUORESCENTE / MÉTALISÉES)

# NB. Si on veut créer une famille de couleurs, on remplit uniquement le name

| 🚯 🖀 Posca 😋 12                                                 | 🗭 0 🕂 New 📢 🚹 🛄 French 😧                                                                                                    |                                                                                                    |                                                                                               |                                                                                                    | Howdy, coolrz 📗                                |
|----------------------------------------------------------------|----------------------------------------------------------------------------------------------------|----------------------------------------------------------------------------------------------------|-----------------------------------------------------------------------------------------------|----------------------------------------------------------------------------------------------------|------------------------------------------------|
| Products                                                       | Add                                                                                                    | Bulk Actions \$ Apply                                                                                          |                                                                                               |                                                                                                    | 59 items                                       |
| Products<br>Add a Product<br><b>Colors</b>                     | Name                                                                                                    | Argentine (62)   Belgium (59)   Be<br>English-UK (63)   French (59)   G<br>(Portugal) (59)   Spanish (62)   Sy | elgium-NL (62)   Brazilian (59<br>erman (60)   Homepage (0)  <br>wedish (59)   Uruguayan (62) | 9)   Chilean (62)   Danish (59)   Dutc<br>  Italian (62)   Mexican (62)   Peruvia<br>    All languages (1098) | h (62)   English (63)  <br>n (62)   Portuguese |
| Communities                                                    | Slug                                                                                                    | Name                                                                                                    | Description                                                                                   | 🕄 🦽 Slug                                                                                                    | Count                                          |
| Supports News                                                  | The "slug" is the URL-friendly version of the name. It is usually all lowercase and contains only letters, numbers, and hyphens. | CLASSIQUES                                                                                                    | _                                                                                             | classiques-fr                                                                                                 | 0                                              |
| <b>9</b> 〕 Media<br>斧 Tutos                                    | Parent Color None                                                                                                    | — Beige                                                                                                    | _                                                                                             | beige-fr-2                                                                                                    | 4                                              |
| Sellers                                                        | example, would be the parent of Bebop and Big Band.<br>Description                                                               | Blanc — Blanc                                                                                                  | _                                                                                             | blanc-fr                                                                                                    | 8                                              |
| <ul> <li>Pages</li> <li>Comments</li> <li>Instagram</li> </ul> |                                                                                                    | — Bleu ciel                                                                                                    | _                                                                                             | bleu-ciel-fr                                                                                                  | 2                                              |
| Flamingo                                                       | The description is not prominent by default; however, some themes may show it.                                                   | — Bleu clair                                                                                                   | _                                                                                             | 🔴 🕚 bleu-clair-fr                                                                                             | 8                                              |
| Contact                                                        | Background Header                                                                                                    | Disu fama (                                                                                                    |                                                                                               | hlau farras fa                                                                                                |                                                |
| <ul><li>Appearance</li><li>Plugins </li></ul>                  | Image background Header         No image selected       Add Image                                                                |                                                                                                    | _                                                                                             | Dieu-tonce-tr                                                                                                 | 8                                              |
| よ Users                                                        | Animation au scroll                                                                                                    | Bleu marine                                                                                                    | -                                                                                             | bleu-marine-f                                                                                                 | r 1                                            |

## 3 - Aller dans l'onglet content

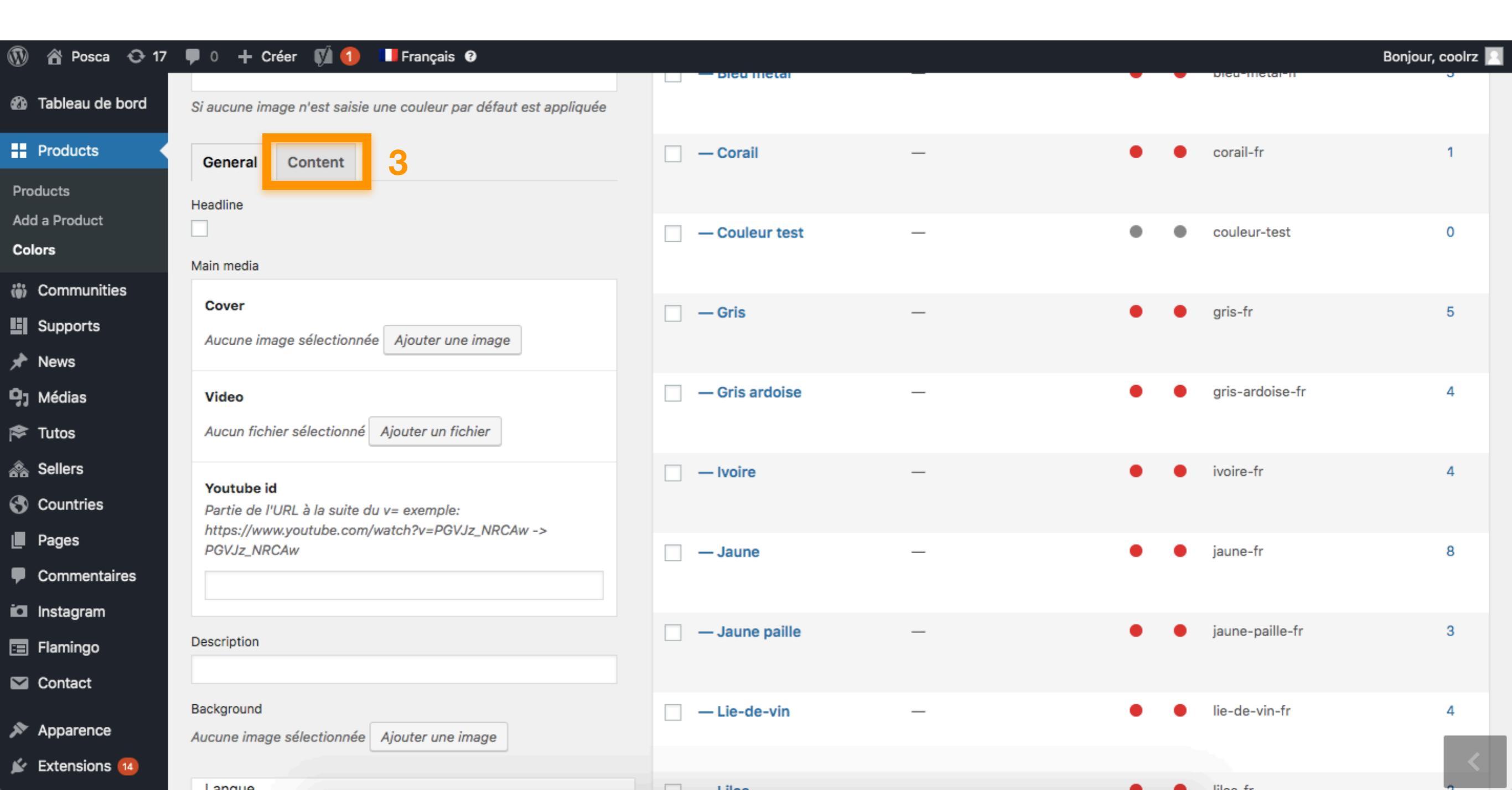

- 4 Renseigner la position souhaitée dans la page
- 5 Renseigner la couleur (code hexadécimal)
- 6 Renseigner la couleur du texte lors du hover
- 7 Cocher si c'est une couleur pailletée
- 8 Valider

| 🕦 📸 Posca 😳 17                                              | 🛡 0 🕂 Créer 📢 🚺                   | Français 😧   | Martonice      |   |     |                 | Bonjour, coolrz 👤 |
|-------------------------------------------------------------|-----------------------------------|--------------|----------------|---|-----|-----------------|-------------------|
| 🖃 Flamingo                                                  | L                                 | Add a strate |                |   |     |                 |                   |
| Sontact                                                     | Position                          |              | — Noir         | _ | • • | noir-fr         | 8                 |
| 🔊 Apparence                                                 | 1                                 | 4            |                |   |     |                 |                   |
| 🖌 Extensions 1                                              | Color<br>Sélectionner une couleur | 5            | — Orange       | - | • • | orange-fr       | 5                 |
| 👗 Utilisateurs                                              | Couleur texte page gamme          | -            |                |   |     |                 |                   |
| Réglages                                                    | Noir     Blanc                    | 6            | — Orange foncé | _ | • • | orange-fonce-fr | 5                 |
| I ACF                                                       | Hidden                            |              |                |   |     |                 |                   |
| 😯 Clrz Cookie Notice                                        |                                   |              | — Rose         | — | • • | rose-fr         | 8                 |
| 🌣 Options                                                   | Glitter                           | 7            | <b>B</b>       |   |     |                 |                   |
| 📢 SEO 🚺                                                     | Langue                            |              | — Rose clair   | _ | ••• | rose-clair-tr   | 3                 |
| [Cirz] Import                                               | Langue                            |              |                | _ |     | fushia-fr       | 1                 |
| <ul> <li>Réseaux Sociaux</li> <li>Duplication de</li> </ul> | Français 🌩                        |              | - ROJE FOOTSIA |   | ••• |                 |                   |
| langue                                                      | C'est une traduction de           |              | — Rose saumon  | _ | • • | rose-saumon-fr  | 5                 |
|                                                             |                                   |              |                |   |     |                 |                   |
| G WPML                                                      | Add 8                             |              | — Rouge        | - | • • | rouge-fr        | 8                 |
| Contact                                                     |                                   |              |                |   |     |                 |                   |
| Déduire le menu                                             |                                   |              | - Pouge foncé  | _ |     | rouge-fonce-fr  | 1                 |

# **Traduire les couleurs**

### 1 - Cliquer sur une couleur

#### 🗥 Posca 😳 12 🛡 0 🕂 New 📢 🚹 1 French 🕑 Howdy, coolrz 🗾 Products Add Bulk Actions \$ Apply 59 items Products Argentine (62) | Belgium (59) | Belgium-NL (62) | Brazilian (59) | Chilean (62) | Danish (59) | Dutch (62) | English (63) | Name ۵ English-UK (63) | French (59) | German (60) | Homepage (0) | Italian (62) | Mexican (62) | Peruvian (62) | Portuguese Add a Product The name is how it appears on your site. (Portugal) (59) | Spanish (62) | Swedish (59) | Uruguayan (62) | All languages (1098) Colors Description Slug Count Slug Name Communities **CLASSIQUES** classiques-fr 0 Supports The "slug" is the URL-friendly version of the name. It is usually all lowercase and contains only letters, numbers, and hyphens. 🖈 News Parent Color P] Media beige-fr-2 4 Beige \$ None 📚 Tutos Assign a parent term to create a hierarchy. The term Jazz, for example, would be the parent of Bebop and Big Band. ሕ Sellers - Blanc blanc-fr 8 Description S Countries Pages bleu-ciel-fr 2 Bleu ciel Comments Instagram The description is not prominent by default; however, some themes - Bleu clair bleu-clair-fr 8 Flamingo may show it. Contact Background Header bleu-fonce-fr 8 Bleu foncé Image background Header Appearance No image selected Add Image 🖌 Plugins 🗿 - Bleu marine bleu-marine-fr 1 📥 Users Animation au scroll 🎤 Tools Ulimono logulour enneroît eu corell

## 1 - Ajouter une traduction

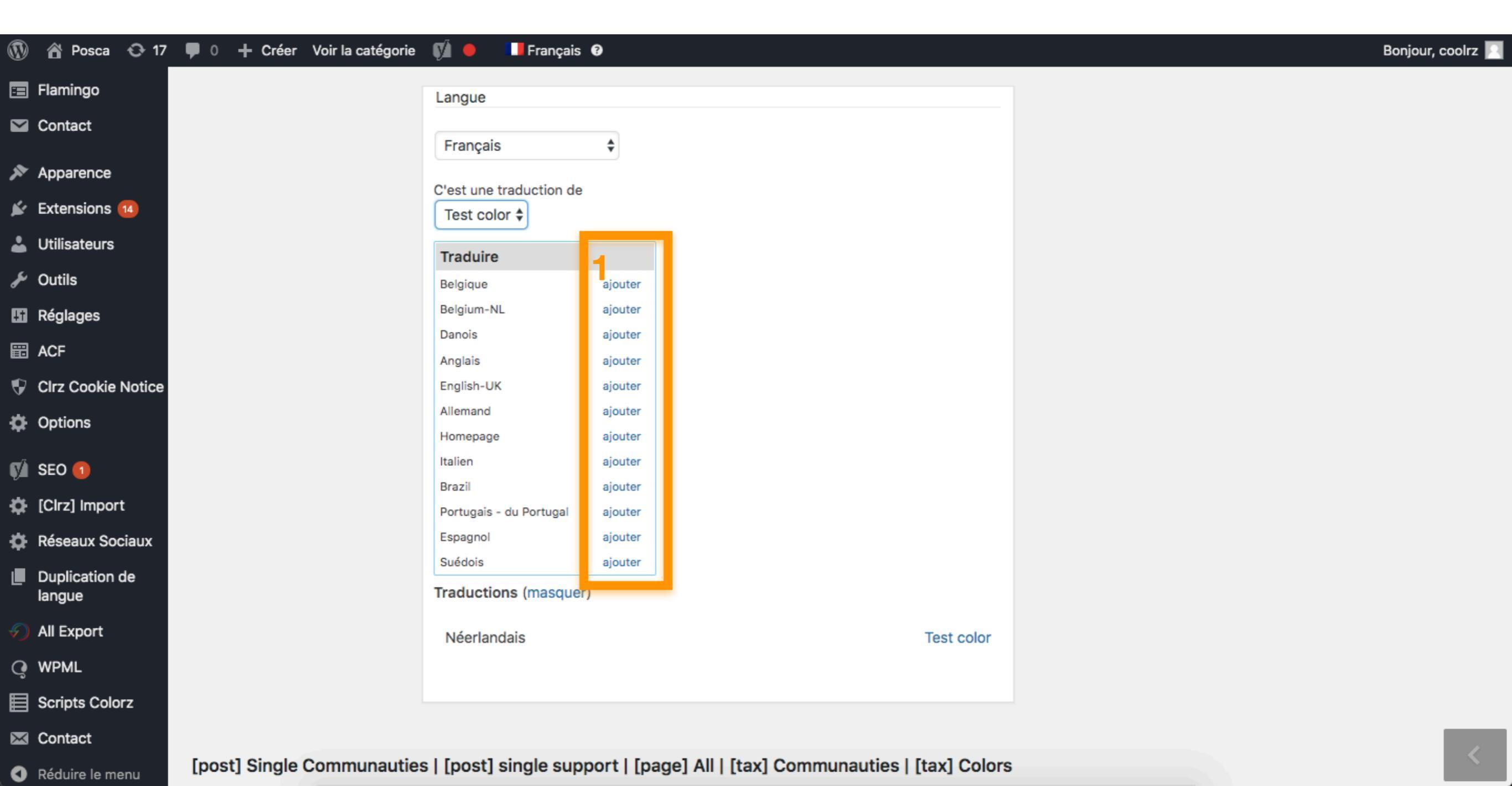

## 1 - On retombe sur la page de création de couleur on re-remplit les même champs qu'au moment de la création 2 - On fait ça pour toutes les langues souhaitées

| 🛞 🖀 Posca 😋 12                              | 🛡 0 🕂 New 📢 🚹 💶 French 😨                                                                                                    |                                                                                                    |                                                                                              |                                                                                                    | Howdy, coolrz                  |
|---------------------------------------------|----------------------------------------------------------------------------------------------------|----------------------------------------------------------------------------------------------------|----------------------------------------------------------------------------------------------|----------------------------------------------------------------------------------------------------|--------------------------------|
| Products                                    | Add                                                                                                    | Bulk Actions ♦ Apply                                                                                 |                                                                                              |                                                                                                    | 59 items                       |
| Products<br>Add a Product<br><b>Colors</b>  | Name The name is how it appears on your site.                                                                                    | Argentine (62)   Belgium (59)  <br>English-UK (63)   French (59)  <br>(Portugal) (59)   Spanish (62) | Belgium-NL (62)   Brazilian (5<br>German (60)   Homepage (0)<br>Swedish (59)   Uruguayan (62 | 59)   Chilean (62)   Danish (59)   Dutch (62)<br>)   Italian (62)   Mexican (62)   Peruvian (62)<br>2)   All languages (1098) | English (63)  <br>  Portuguese |
| Communities                                 | Slug                                                                                                    | Name                                                                                                 | Description                                                                                  | 🕄 🦽 Slug                                                                                                    | Count                          |
| Supports News                               | The "slug" is the URL-friendly version of the name. It is usually all lowercase and contains only letters, numbers, and hyphens. | CLASSIQUES                                                                                           | _                                                                                            | classiques-fr                                                                                                    | 0                              |
| 9; Media<br>≉ Tutos                         | Parent Color None  Assign a parent term to create a hierarchy. The term Jazz, for                                                | Deige — Beige                                                                                        | _                                                                                            | beige-fr-2                                                                                                    | 4                              |
| Sellers Countries                           | example, would be the parent of Bebop and Big Band.<br>Description                                                               | Blanc — Blanc                                                                                        | _                                                                                            | blanc-fr                                                                                                    | 8                              |
| <ul> <li>Pages</li> <li>Comments</li> </ul> |                                                                                                    | Bleu ciel                                                                                            | -                                                                                            | bleu-ciel-fr                                                                                                    | 2                              |
| 🖬 Instagram<br>🖃 Flamingo                   | The description is not prominent by default; however, some themes may show it.                                                   | 🗌 — Bleu clair                                                                                       | -                                                                                            | 🔴 🛑 bleu-clair-fr                                                                                                    | 8                              |
| 💟 Contact                                   | Background Header                                                                                                    |                                                                                                    |                                                                                              |                                                                                                    |                                |
| Appearance Plugins                          | Image background Header No image selected Add Image                                                                              | Bleu foncé                                                                                           | _                                                                                            | bleu-fonce-fr                                                                                                    | 8                              |
| よ Users                                     | Animation au scroll                                                                                                    | Bleu marine                                                                                          | -                                                                                            | bleu-marine-fr                                                                                                    | 1                              |

# Attribuer les couleurs aux pointes

## 1 - Aller dans Products > Products

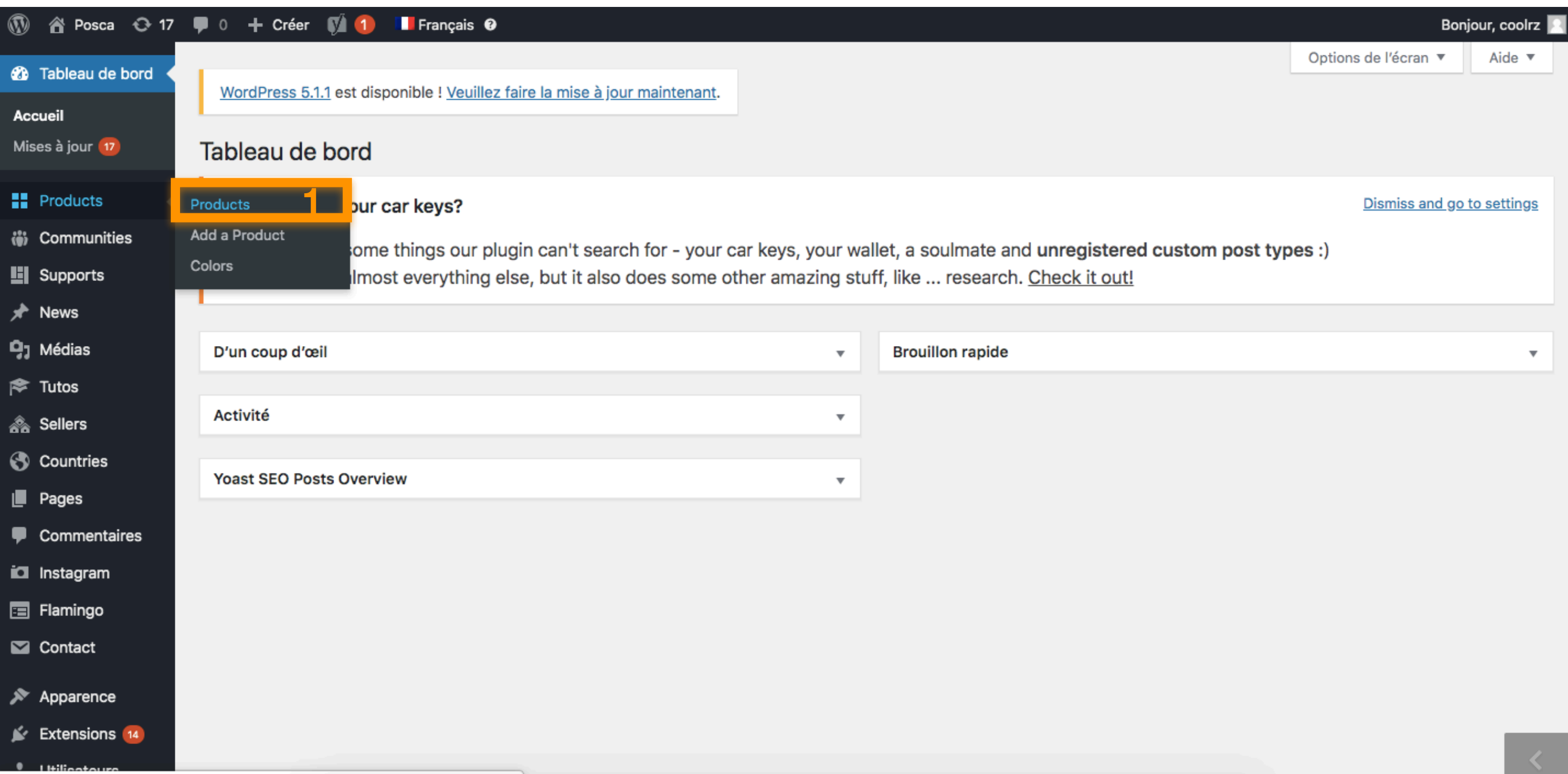

posca.staging7.colorz.fr/wp-admin/edit.php?post\_type=product

## 1 - Modifier un produit

| 🚯 🏠 Posca 📀 17    | 투 0 🕂 Créer 📢 🌗 💶 Français 🛛                                                                                                    |                                                 |                    | Bonjour, coolrz 📕           |  |  |  |
|-------------------|----------------------------------------------------------------------------------------------------|-------------------------------------------------|--------------------|-----------------------------|--|--|--|
| 🖚 Tableau de bord | WordPress 5.1.1 est disponible ! <u>Veuillez faire la m</u>                                                                                                    | <u>nise à jour maintenant</u> .                 |                    | Options de l'écran ▼ Aide ▼ |  |  |  |
| Products          |                                                                                                    |                                                 |                    |                             |  |  |  |
| Products          | Products Add a Product                                                                                                    |                                                 |                    |                             |  |  |  |
| Add a Product     | Tous (136)   Publiés (136)   Cornerstone content (0)                                                                                                    |                                                 |                    |                             |  |  |  |
| Colors            | Belgique (8)   Belgium-NL (8)   Danois (8)   Néerlandais (8)   Anglais (8)   English-UK (8)   Français (8)   Allemand (8)   Homepage (0)   Italien (8)   Brazil (8)   Portugais - du Portugal (8) |                                                 |                    |                             |  |  |  |
| Communities       | Espagnol (8)   Suédois (8)   All languages (104)                                                                                                    |                                                 |                    |                             |  |  |  |
| Supports          | Actions groupées A Acciliance Tout                                                                                                    |                                                 | Deadability Coorea | Search into Products        |  |  |  |
| * News            | Actions groupees - Appliquer Tout                                                                                                    | es les dates - All SEO Scores - All R           | Filtrer            | 8 elements                  |  |  |  |
| <b>9</b> ] Médias | Titre                                                                                                    | ■ ■ ■ ⊕ 🚟 💳 戻Homepage ■ ■ 👁                     | Date Image         | 1                           |  |  |  |
| 🞓 Tutos           | DCE-350                                                                                                    | <b>\\\</b> 0 <b>\\</b> 0+0 <b>\\</b> \          | Publié             | 0 •                         |  |  |  |
| 🙈 Sellers         | Modifier Modification rapide   Corbeille   America Clone   New Draft                                                                                                    |                                                 | 20/00/2010         |                             |  |  |  |
| 🔇 Countries       | PC-1MR                                                                                                    | <b>XXX0XX0+0XX0X</b>                            | Publié 📄           | 0                           |  |  |  |
| Pages             |                                                                                                    |                                                 | 26/06/2018         |                             |  |  |  |
| Commentaires      |                                                                                                    |                                                 |                    |                             |  |  |  |
| 🗖 Instagram       | PC-1MC                                                                                                    | ~ ~ ~ ~ ~ ~ ~ ~ ~ ~ ~ ~ ~ ~ ~ ~ ~ ~ ~ ~         | Publié 📄           | 0 • •                       |  |  |  |
| \Xi Flamingo      |                                                                                                    |                                                 |                    |                             |  |  |  |
| Contact           | PC-3M                                                                                                    | <b>\\\</b> 0 <b>\\</b> 0+0\ <b>\</b> 0 <b>\</b> | Publié 📄           | 0 • •                       |  |  |  |
| 🔊 Apparence       |                                                                                                    |                                                 |                    |                             |  |  |  |
| Extensions (14)   | PC-5M<br>dmin/post.php?post=3980&action=edit⟨=fr&update_nee                                                                                                    | eded=1&trid=615&language_code=fr                | Publié             | 0 • •                       |  |  |  |

- 1 cocher les couleurs à attribuer
- 2 Mettre à jour

## **NB.** Faire cette manipulation pour toutes les versions de langues

| 🕅 😭 Posca 😋 17 🖣<br>🖃 Flamingo                                             | 📕 0 🕂 Créer See a Product 📢 🌑 💶 Français 🚱 🖓 Copy to a new draft                                                                                                    | Bonjour, coolrz 🔎                                                                                            |
|----------------------------------------------------------------------------|----------------------------------------------------------------------------------------------------|----------------------------------------------------------------------------------------------------|
| Contact                                                                    | Yoast SEO                                                                                                    | Modification mineure - pas de mise à jour de traduction                                                      |
| <ul> <li>Apparence</li> <li>Extensions 14</li> <li>Utilisateurs</li> </ul> | Besoin d'aide ?         ✓<br>Snippet Preview                                                                                                    | Copy to a new draft<br>Déplacer dans la corbeille<br>Mettre à jour 2                                         |
| <ul><li>Ø Outils</li><li>Réglages</li></ul>                                | This is a rendering of what this post might look like in Google's search results. En savoir plus sur la prévisualisation d'extrait.           PCF-350 - Posca                            | Colors 🔺                                                                                                    |
| <ul> <li>ACF</li> <li>Clrz Cookie Notice</li> <li>Options</li> </ul>       | veuillez renseigner une méta description en éditant l'extrait ci-dessous. Si vous ne le faites pas, Google essaiera de trouver une partie pertinente de votre publication et l'affichera | <ul> <li>✓ Argent <u>Make primary</u></li> <li>✓ Or <u>Make primary</u></li> <li>✓ Blanc Primary</li> </ul>  |
| SEO<br>Clrz] Import                                                        | dans les résultats de recherche.                                                                                                    | ✓     Bleu clair     Make primary       ✓     Bleu foncé     Make primary       ✓     Jaune     Make primary |
| <ul> <li>Réseaux Sociaux</li> <li>Duplication de</li> </ul>                | 🙁 Lisibilité                                                                                                    | <ul> <li>✓ Noir <u>Make primary</u></li> <li>✓ Rose <u>Make primary</u></li> <li>+ Add</li> </ul>            |
| langue                                                                     | Mot-clé principal                                                                                                    |                                                                                                    |
| WPML       Scripts Colorz                                                  | Add additional keyword     Contenu Cornestone                                                                                                    |                                                                                                    |
| Contact Contact Réduire le menu                                            |                                                                                                    | <                                                                                                    |